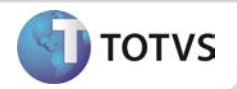

# Ajuste na Impressão/Exportação de Audiometrias

| Produto  | : | TOTVS SST ® + Atendimento Clínico 11.7.0.2/11.8.0.2 |                      |          |
|----------|---|-----------------------------------------------------|----------------------|----------|
| Chamado  | : | TDXSIC                                              | Data da publicação : | 04/02/13 |
| País(es) | : | Brasil                                              | Banco(s) de Dados :  | Oracle   |
| Cliente  | : | Unimed Nordeste                                     |                      |          |

## Importante

Esta melhoria depende de execução da atualização do sistema para a versão conforme descrita neste documento, de acordo com os **Procedimentos para Implementação**.

Ajuste no processo de impressão/exportação de um exame de audiometria na Aleta Audiometria. Anterior à correção era exibida uma mensagem de erro durante o processo de impressão/exportação de exames. Após ajustes é possível imprimir/exportar os exames, normalmente.

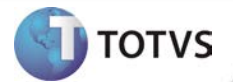

### **PROCEDIMENTOS PARA IMPLEMENTAÇÃO**

## Importante

Antes de executar a atualização é recomendável realizar o backup do banco de dados bem como dos arquivos do Sistema(executáveis, dlls e arquivos de configuração):

Realizar a atualização antes no ambiente de homologação e, posterior à devida validação, no ambiente de produção.

### Instruções (para o produto Saúde e Segurança do Trabalho).

a) Faça o download dos aplicativos e dll's que constam nos links em anexo e descompacte-os no diretório do Personal Med.
OBS: os aplicativos e dll's devem ser atualizados em todos os micros que possuem o Personal Med instalado.

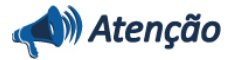

Recomendamos que o chamado relacionado a esse boletim seja encerrado após a homologação.

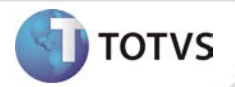

## ATUALIZAÇÕES DO UPDATE/COMPATIBILIZADOR

#### 1. Criação ou Alteração de Arquivos.

| Operação  | Local/Arquivo                                                               | Versão |
|-----------|-----------------------------------------------------------------------------|--------|
| Alteração | C:\Projetos\pmwe\sourcessqlpadrao\clinicas\arquivos\frm_AparelhosAltera.dfm | 13817  |

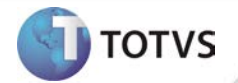

### PROCEDIMENTOS PARA CONFIGURAÇÃO

Não se aplica.

# **Boletim Técnico**

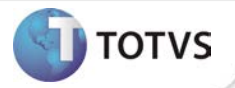

### PROCEDIMENTOS PARA UTILIZAÇÃO

- 1. Em Atendimento Clínico acesse Paciente/Abrir.
- 2. Selecione um paciente e clique em Abrir novamente.
- **3.** Será exibida a ficha de atendimento do paciente.
- 4. Na aleta Audiometria selecione um exame audiométrico.
- 5. Clique em Imprimir/Exportar.

### **INFORMAÇÕES TÉCNICAS**

| Tabelas Utilizadas              | Não se aplicar                          |
|---------------------------------|-----------------------------------------|
| Funções Envolvidas              | Imprimir/Exportar exames de audiometria |
| Sistemas Operacionais/Navegador | Windows®                                |